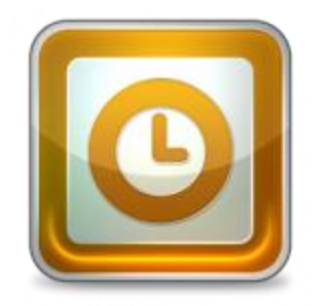

This guide will help you fix errors in the setup of an email account in Outlook 2002 or 2003.

# Check existing account settings

- 1. Launch Outlook 2002/2003
- 2. Select **Tools** from the top menu bar and then **E-mail Accounts**

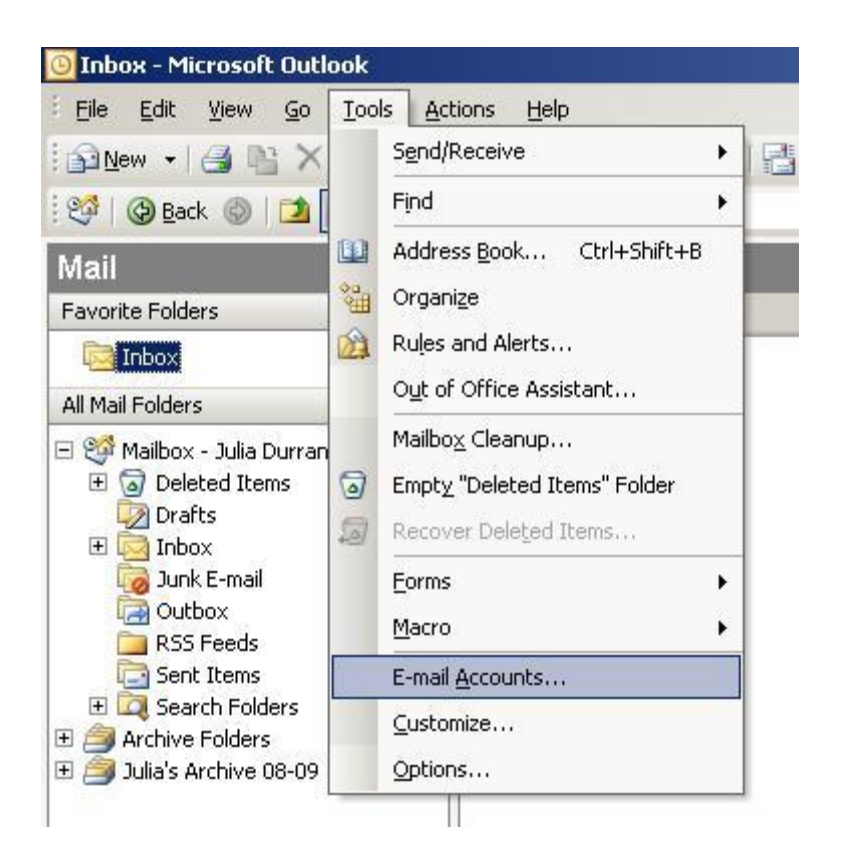

# View or change existing account settings

3. Select View or change existing e-mail accounts and then click Next

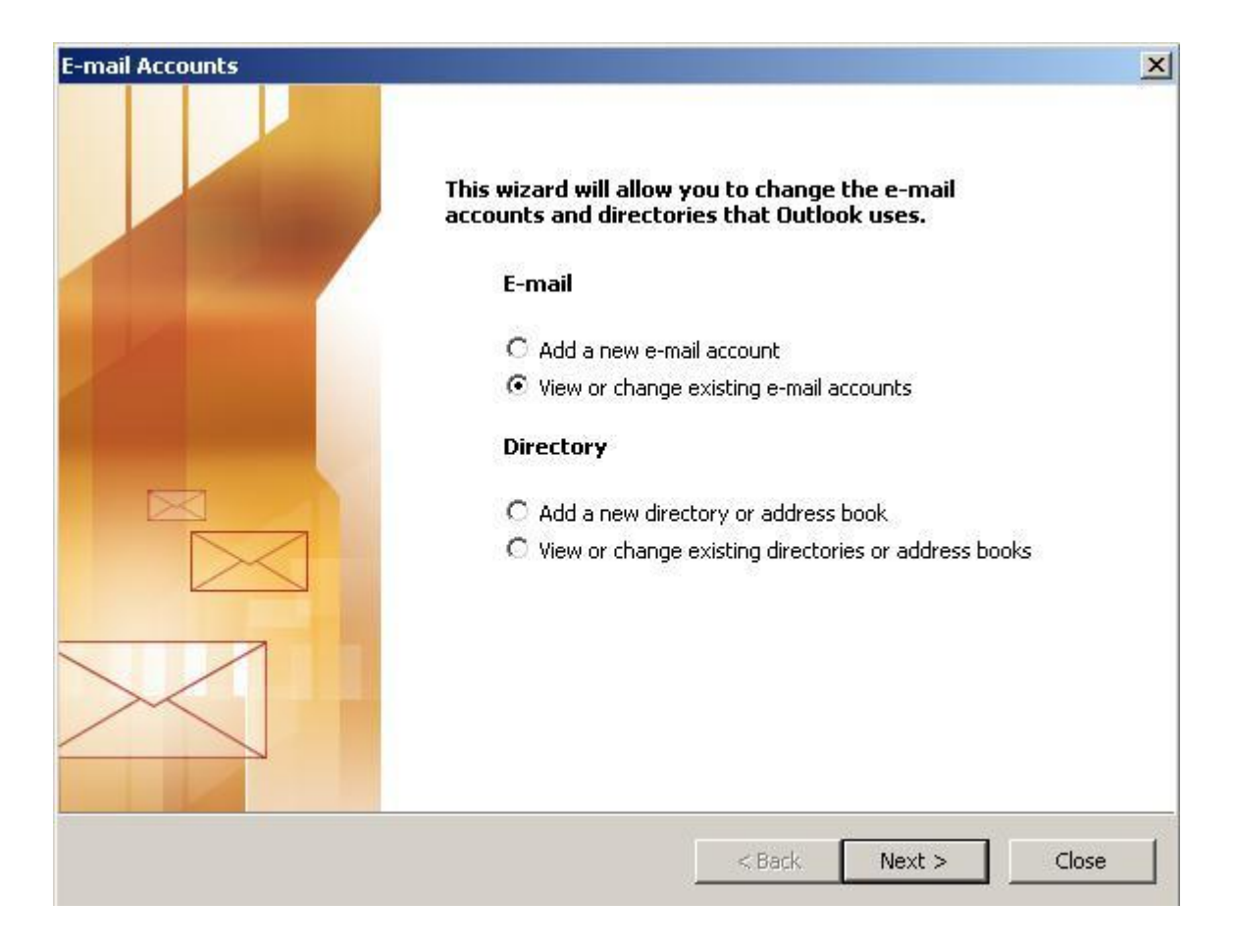

# Select the relevant account

4. Select the relevant account and then click Change

| Add            |                                                  |
|----------------|--------------------------------------------------|
| Remove         |                                                  |
| Set as Default |                                                  |
| Move Up        |                                                  |
| Move Down      |                                                  |
|                | Remove<br>Set as Default<br>Move Up<br>Move Down |

### **Check your settings**

5. Check that:

- E-mail Address is correct
- Incoming mail server starts with mail. followed by your domain name
- Outgoing mail server (SMTP) starts with smtp. followed by your domain name
- User Name displays your full email address
- Password is correct

6. Once your settings look like the settings shown in this screenshot, click **More Settings**...

| Jser Informat                 | ion                         | Server Information                |                                         |
|-------------------------------|-----------------------------|-----------------------------------|-----------------------------------------|
| Your Name:                    | Name Sumame                 | Incoming mail server (POP3):      | mail.your-domain.com                    |
| E-mail Address:               | you@your-domain.com         | Outgoing mail server (SMTP):      | smtp.your-domain.com                    |
| .ogon Informa                 | ation                       | Test Settings                     |                                         |
| Jser Name:                    | you@your-domain.com         | After filling out the information | n on this screen, we                    |
| Password:                     | ****                        | button below. (Requires netwo     | ount by clicking the<br>ork connection) |
|                               | Remember password           | Test Account Settings             |                                         |
| Log on using<br>Authenticatio | Secure Password<br>on (SPA) |                                   | More Settings                           |

# **Outgoing Server settings**

7. Select the Outgoing Server tab

#### 8. Ensure that the My outgoing server (SMTP) requires

authentication checkbox is ticked

9. Ensure that you have selected **Use same settings as my incoming mail server**.

| Internet E-mail Settings                             | ×      |
|------------------------------------------------------|--------|
| General Outgoing Server Connection Advanced          |        |
| ✓ My outgoing server (SMTP) requires authentication  |        |
| Use same settings as my incoming mail server         |        |
| C Log on using                                       |        |
| User Name:                                           |        |
| Password:                                            |        |
| Remember password                                    |        |
| 🗖 Log on using Secure Password Authentication (S     | iPA)   |
| C Log on to incoming mail server before sending mail |        |
| ОК                                                   | Cancel |

# **Advanced settings**

10. Select the Advanced tab

11. Ensure that your settings look like the settings shown in this screenshot. In particular, check that

- The Incoming server port is 110 for POP or 143 for IMAP
- The outgoing server (SMTP) port is set to 587
- Not ticked: This server requires an encrypted connection (SSL)

12. Click OK, then Next and Finish.

| nternet E-mail Settings                                                                                                    |     |
|----------------------------------------------------------------------------------------------------|-----|
| General Outgoing Server Connection Advanced                                                                                                    |     |
| Server Port Numbers<br>Incoming server (POP3): 110 Use Defaults<br>This server requires an encrypted connection (SSL)<br>Outgoing server (SMTP): 587 |     |
| Short - Long 1 minute                                                                                                    |     |
| Delivery<br>Leave a copy of messages on the server<br>Remove from server after 10 🚔 days                                                             |     |
| Remove from server when deleted from 'Deleted Iten                                                                                                   | าร' |
|                                                                                                    |     |
| OK Can                                                                                                    | cel |

Your email account should now be set up correctly.